## プレイリストを編集する

音楽データの情報を編集する

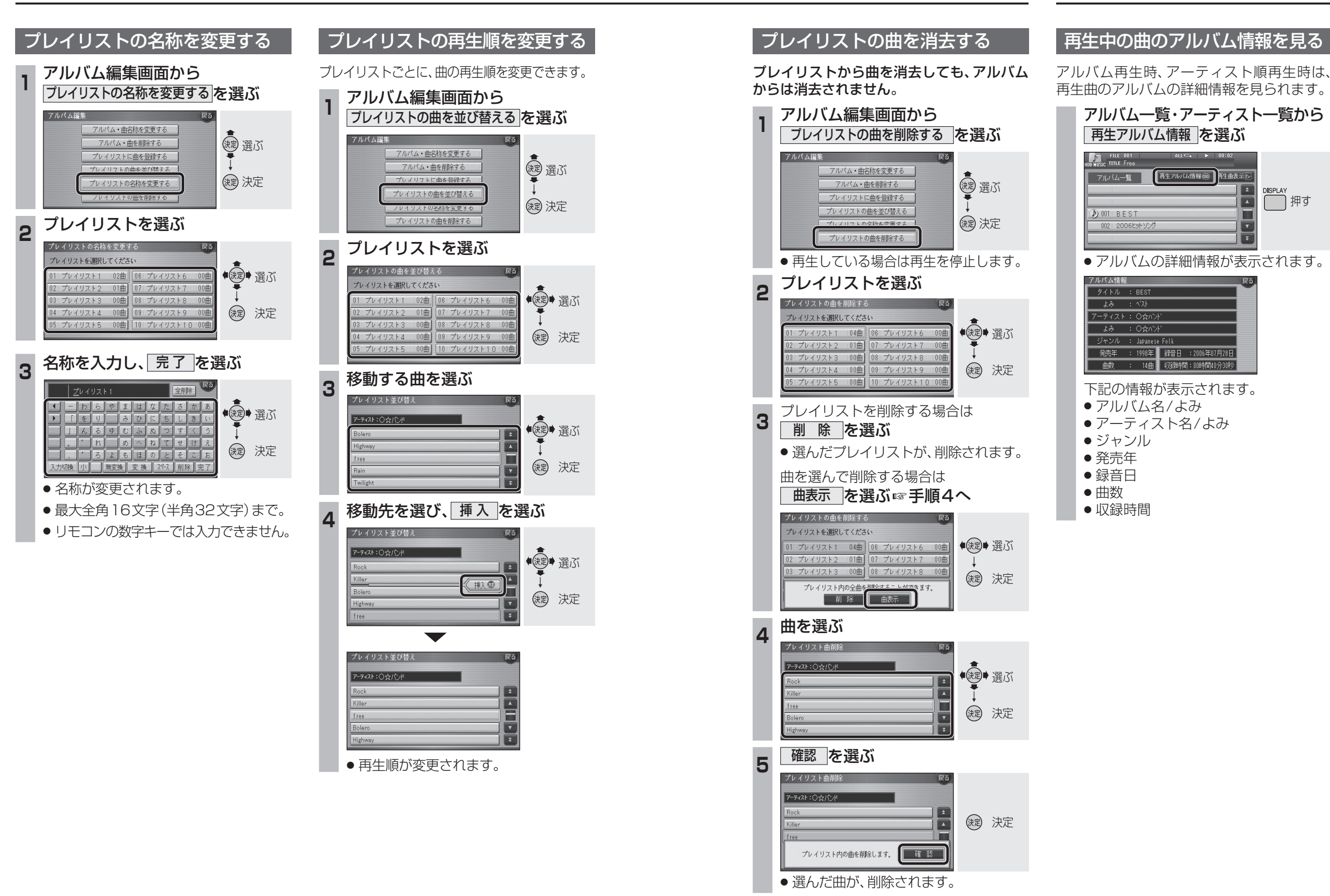